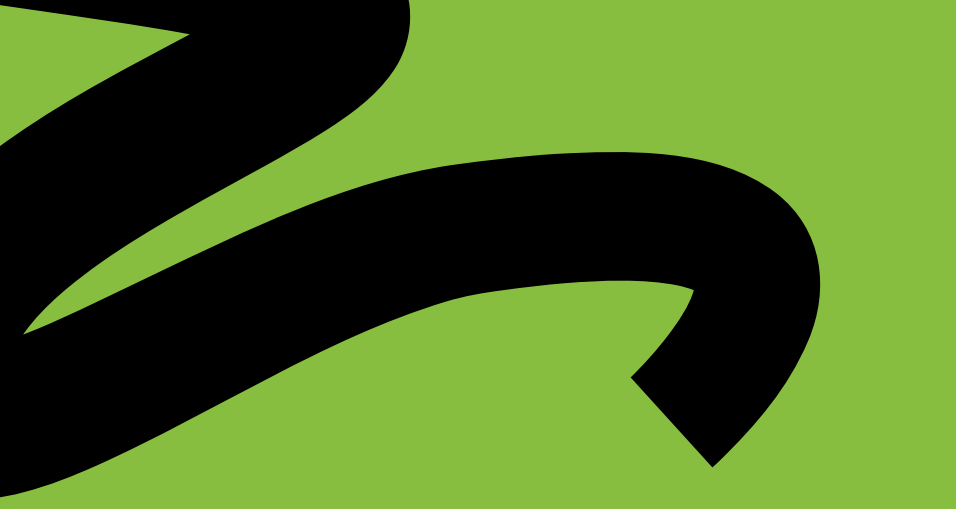

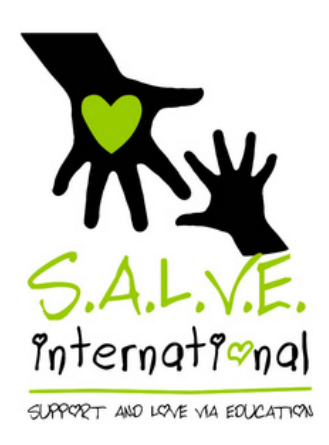

# How to use Amazon Smile to Fundraise for Free

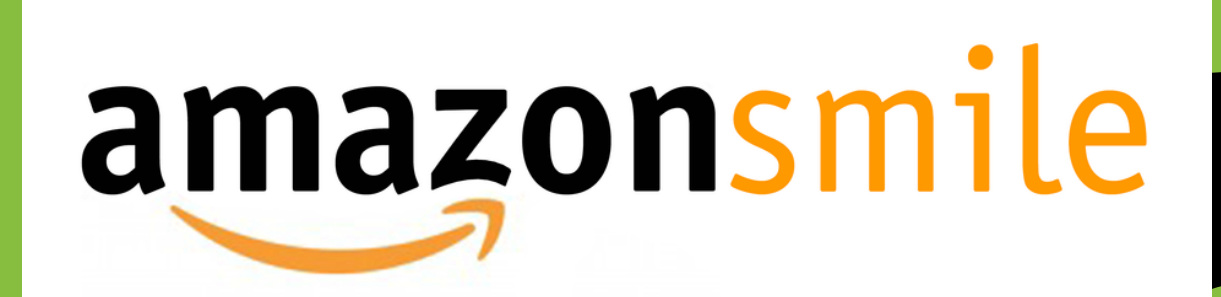

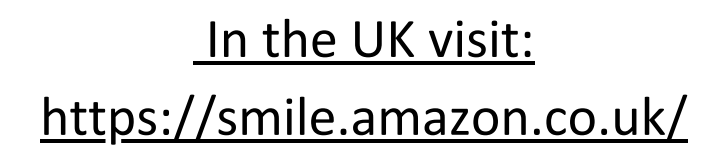

### In the US visit: https://smile.amazon.com/

1

2

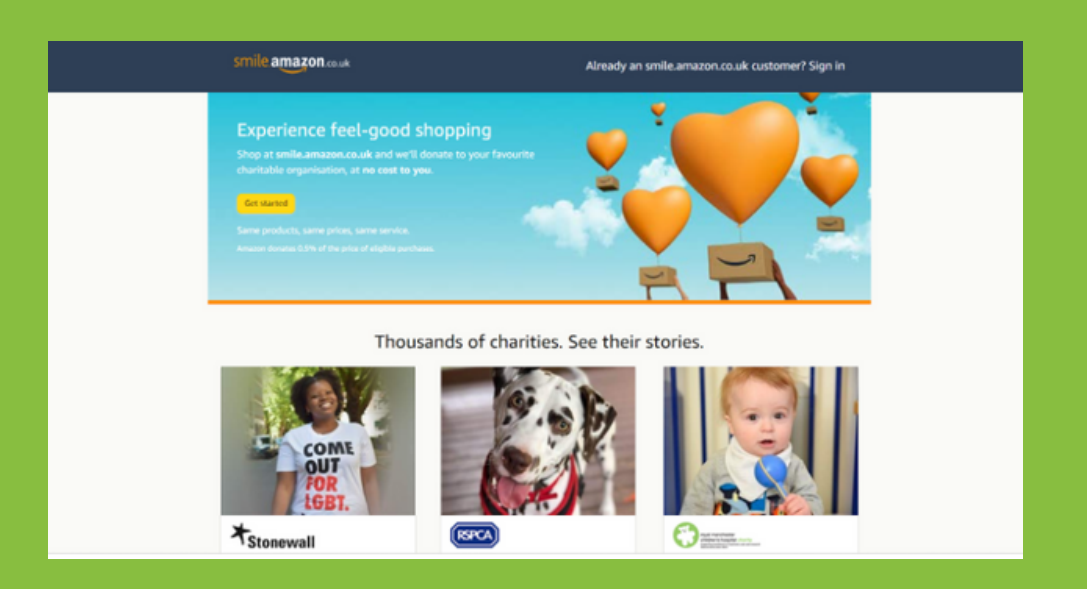

Click 'Get Started' and type in your Amazon account details.

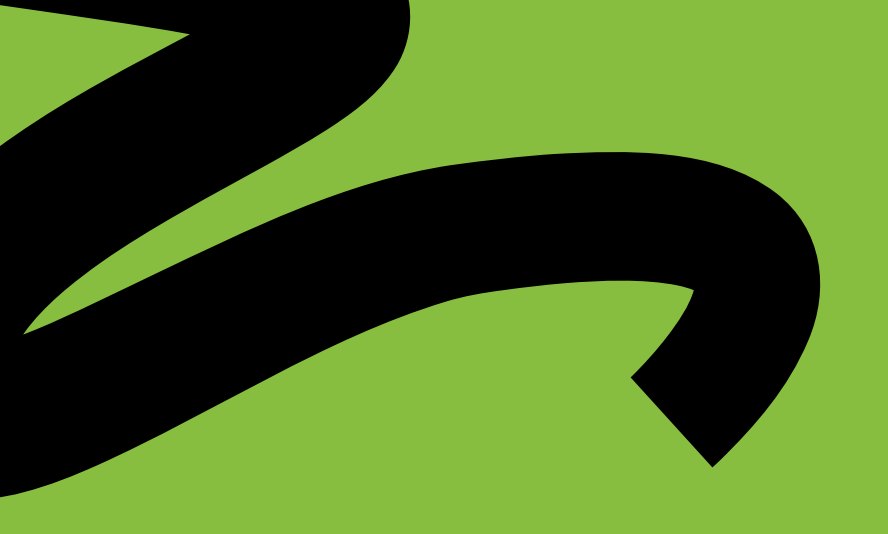

3

4

## Search for 'Support and Love Via Education'.

| All V Support and Love Via Education Search Endometriosis UI<br>About V<br>Showing 1-1 of 1 Results Sort by: Reference V Association of Ni<br>Support And Love Via Education International Select About V | Sele<br>Sele |
|----------------------------------------------------------------------------------------------------|--------------|
| Showing 1-1 of 1 Results Sort by: Interact V I Association of Ni<br>Support And Love Via Education International Select About V                                                                           | Scie         |
| Support And Love Via Education International Select About ~                                                                                                    |              |
| Concerning 2.11                                                                                                    |              |
| A) the advancement of education for children living rough on the stree See more~ RSPCA<br>About ~                                                                                                    | Sele         |
| ← Previous 1 Next → Bowel Cancer UK<br>About ~                                                                                                    | Sele         |

Start shapping?

Don't forget to bookmark smile.amazon.co.uk to make sure that whenever you use Amazon to shop that you support us.

# Using Amazon Smile on the mobile app

Open up the Amazon app. click on the Menu (bottom right).

1

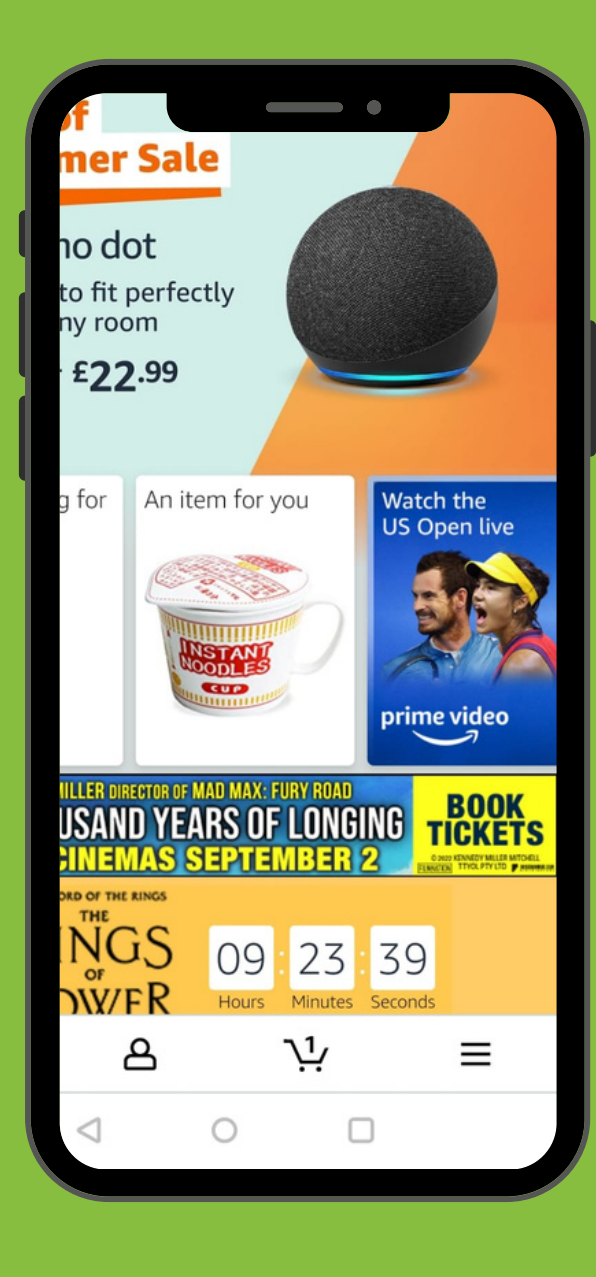

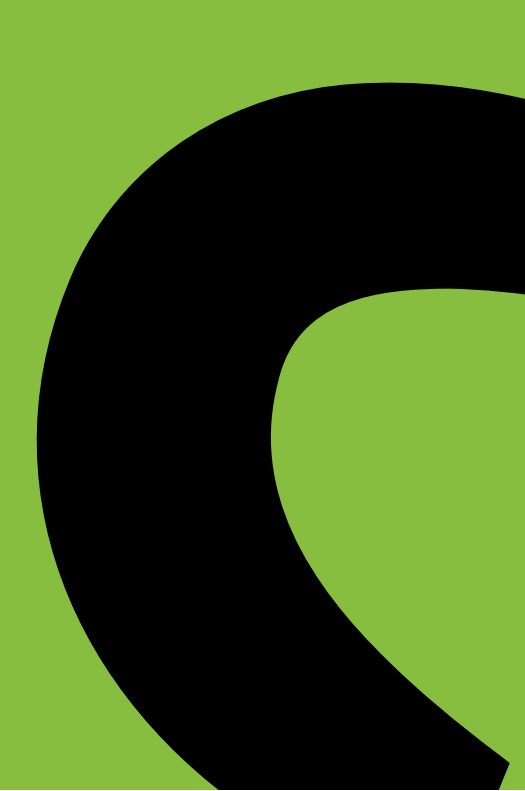

2

#### Click on 'Gifting and Charity'.

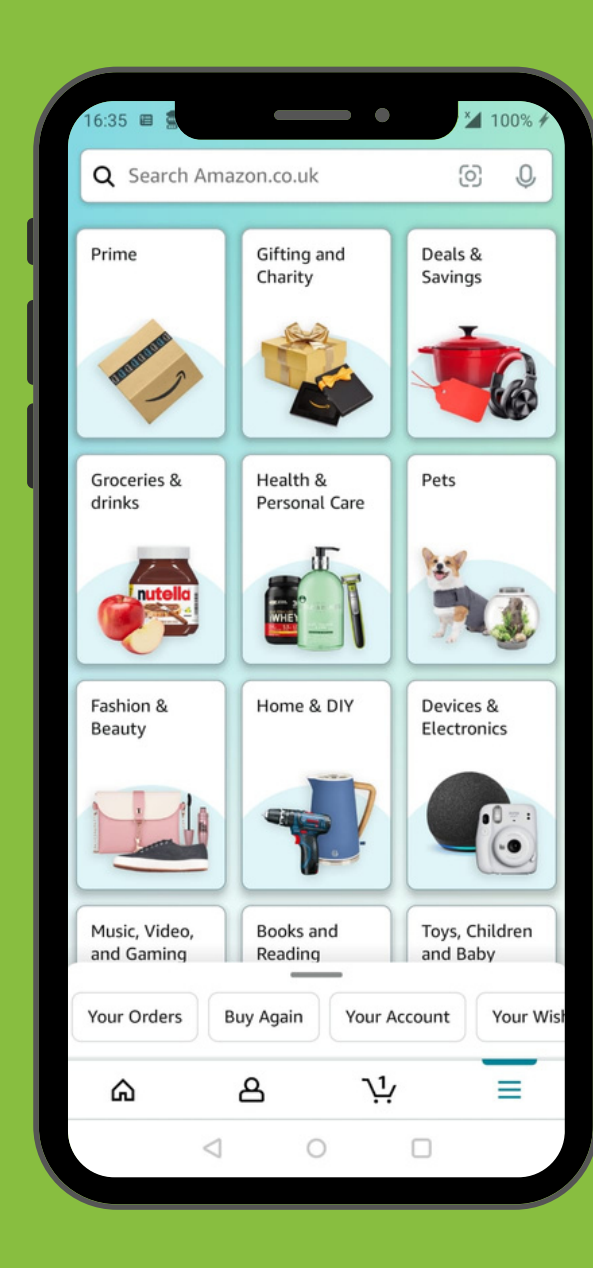

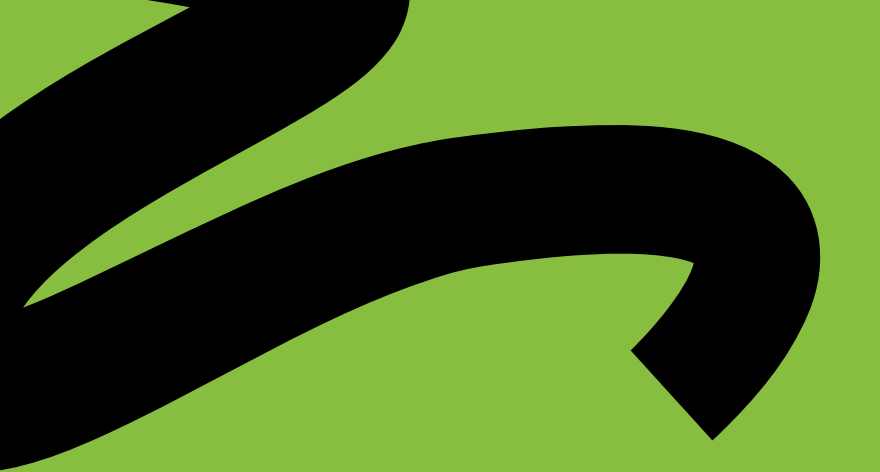

3

# Scroll down until you see 'Amazon Smile'.

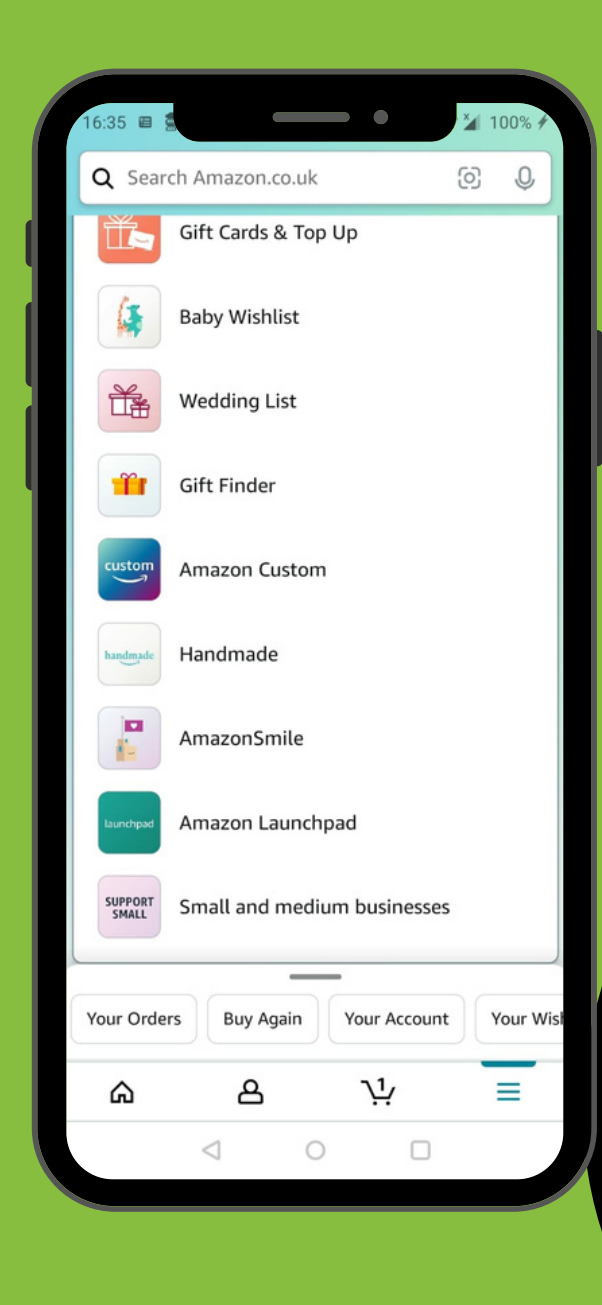

Select 'Support and Love via Education' and make sure it is turned on!

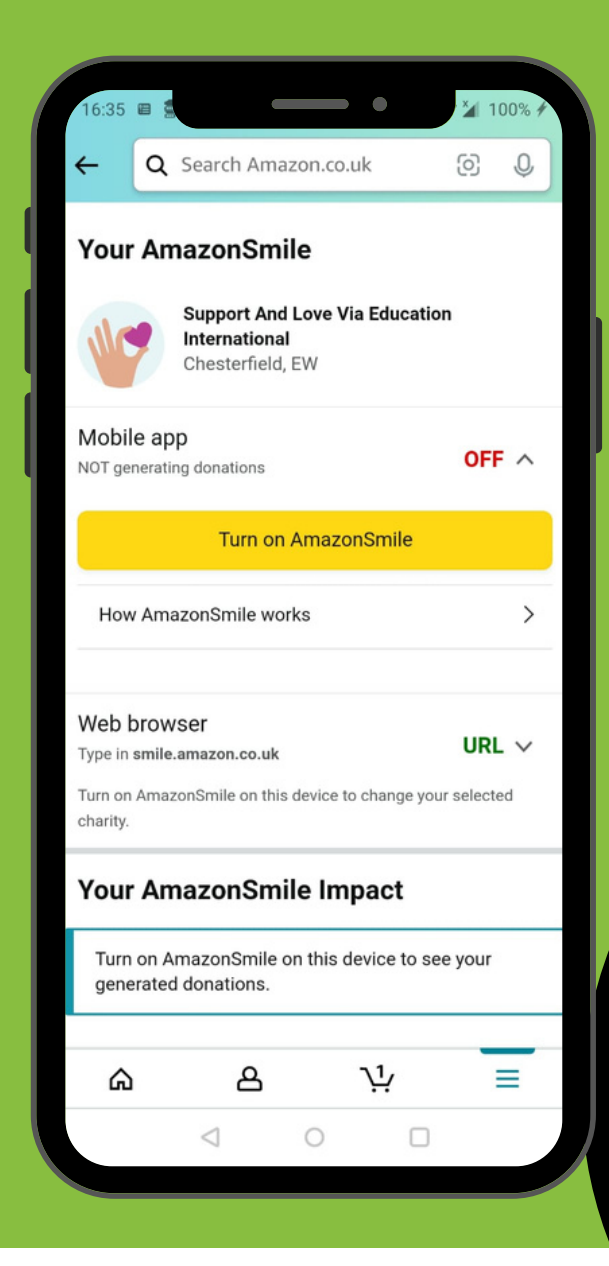

4

Note: Amazon Smile is not currently available for tablet

users.

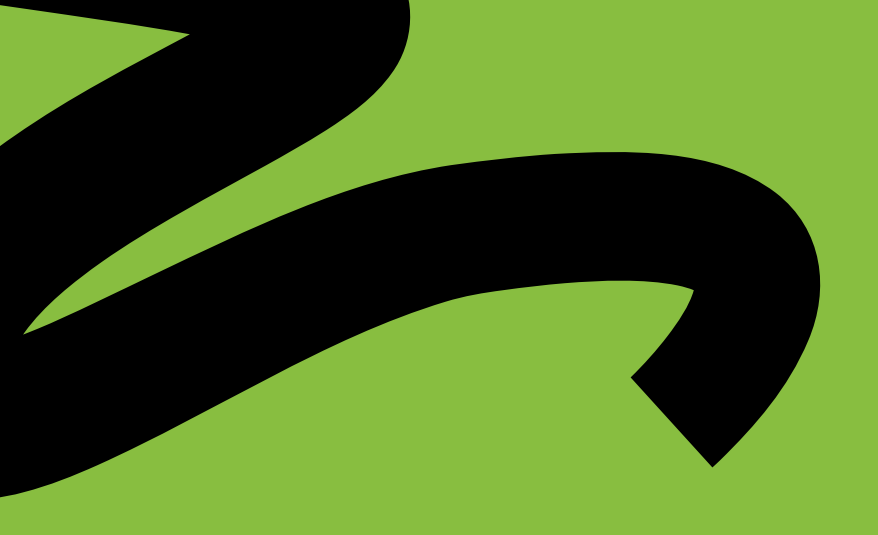

Now you're ready to support us how whenever you shop with Amazon?

# You can also shop with Amazon Smile with Amazon.com if you are in the US!

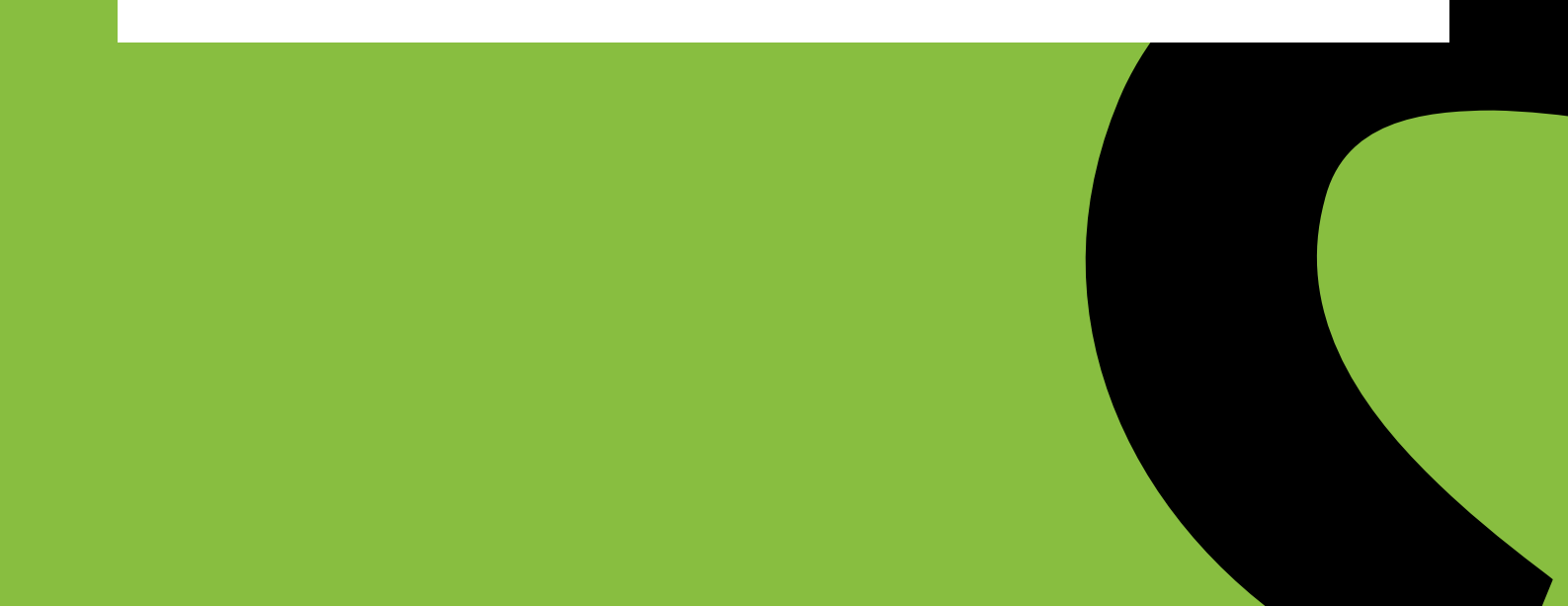